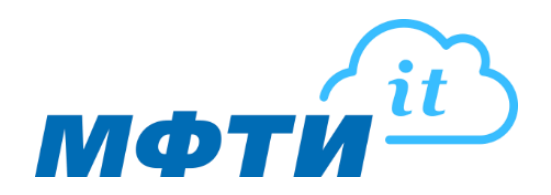

## Инструкция по настройке корпоративной почты @mipt.ru в приложении Outlook

Настройка позволит объединить в одной программе несколько почтовых ящиков, при необходимости, и работать в одном окне с электронной почтой.

1. Для добавления учетной записи корпоративной почты запустите MS Outlook и нажмите на **«Файл»** (1) в верхнем горизонтальном меню.

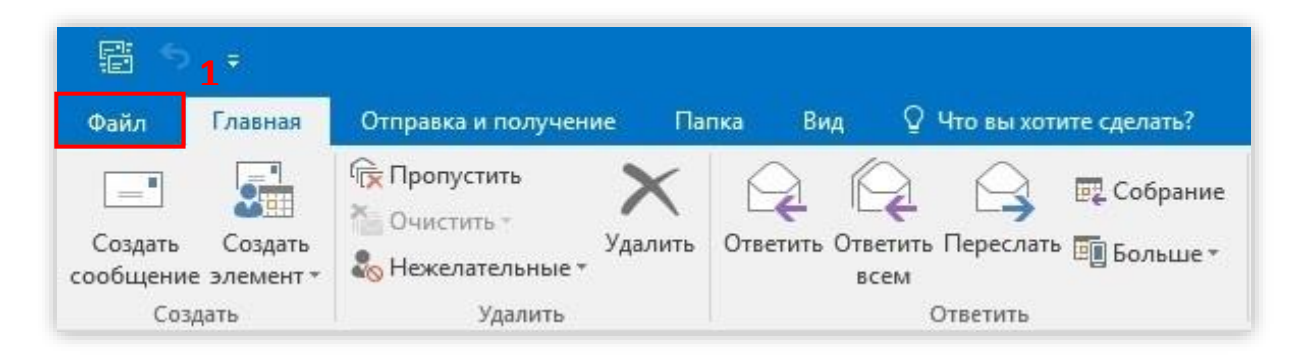

2. В открывшемся разделе Сведений (2) нажмите «Добавить учетную запись»(3).

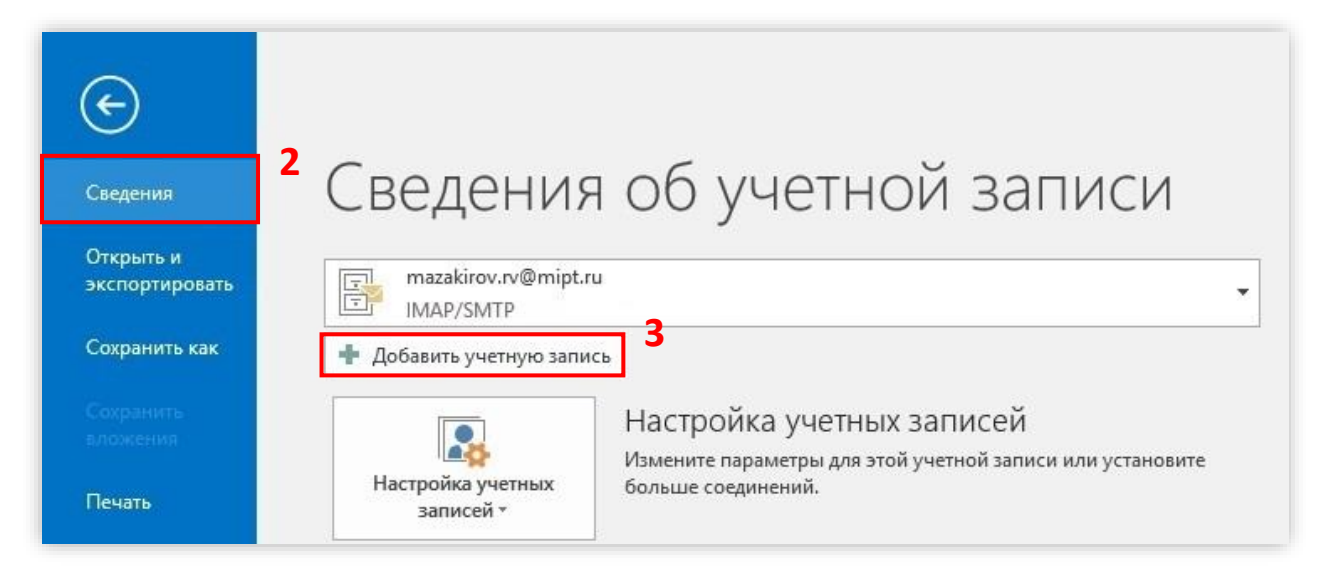

3. Выберите **«Ручная настройка или дополнительные типы серверов»** (4) и нажмите **Далее»**.

| Автоматическая настройка у<br>Настройка учетной записи вр | <b>четной записи</b><br>ручную или подключение к серверам других т | ипов.                         | Ĩ. |
|-----------------------------------------------------------|--------------------------------------------------------------------|-------------------------------|----|
| ) Учетная запись электронной                              | почты                                                              |                               |    |
| Ваше имя:                                                 | Пример: Алексей Орехов                                             |                               |    |
| Адресэлектронной почты: [                                 | Пример: alexeyorekhov@example.com                                  |                               |    |
| Пароль:<br>Проверка пароля;                               |                                                                    |                               |    |
|                                                           | Введите пароль, предоставленный постав                             | —)<br>зщиком услуг Интернета. |    |
|                                                           | 4                                                                  |                               |    |
| Ручная настройка или допол                                | нительные типы серверов                                            |                               |    |

4. Выберите «Протокол РОР или IMAP» (5) и нажмите «Далее».

| Добавить | учетную запись                                                                                                    | ×      |
|----------|----------------------------------------------------------------------------------------------------|--------|
| Выбор    | службы                                                                                                    | ×      |
|          | О Служба, совместимая с Outlook.com или Exchange ActiveSync<br>Полключение к службе доступа к электронной почте, календарям, контактам и задачам (например, к Outlook com) |        |
| 5        | <ul> <li>Протокол РОР или ІМАР</li> <li>Подключение к учетной записи электронной почты РОР или ІМАР</li> </ul>                                                             |        |
|          |                                                                                                    |        |
|          |                                                                                                    |        |
|          |                                                                                                    |        |
|          |                                                                                                    |        |
|          |                                                                                                    |        |
|          |                                                                                                    |        |
|          | < Назад Далее >                                                                                                    | Отмена |

- 5. Введите следующие настройки:
  - 5.1. В разделе «Сведения о пользователе» (6):
    - Введите имя: укажите Ваше ФИО;
    - Адрес электронной почты: адрес корпоративной почты.
  - 5.2. В разделе «Сведения о сервере» (7):
    - Тип учетной записи: IMAP;
    - Сервер входящей почты: post.mipt.ru;
    - Сервер исходящей почты(SMTP): post.mipt.ru.
  - 5.3. В разделе «Вход в систему» (8):
    - Пользователь: Ваш логин от корпоративной почты;
    - Пароль: Ваш пароль от корпоративной почты.
- 6. Нажмите «Другие настройки» (9).

| Параметры учетных записей<br>Укажите параметры почтовог | IMAP и POP<br>о сервера для своей учетной | аписи.       |                                                                            | >          |
|---------------------------------------------------------|-------------------------------------------|--------------|----------------------------------------------------------------------------|------------|
| Сведения о пользователе                                 |                                           | Проверка     | настройки учетной записи                                                   |            |
| <u>В</u> ведите имя:                                    | Иванов И. И.                              | С Рекоменду  | уется проверить учетную запись, чтобы                                      |            |
| Адрес <u>э</u> лектронной почты:                        | ivanov.ii@mipt.ru                         | убедиться    | в правильности введенных данных.                                           |            |
| Сведения о сервере                                      |                                           |              |                                                                            |            |
| Гип у <u>ч</u> етной записи:                            | IMAP                                      | Проверк      | ка учетной записи                                                          |            |
| Сервер в <u>х</u> одящей почты:                         | post.mipt.ru                              | 7 Авт        | оматическая провер <u>к</u> а параметров<br>тной записи при нажатии кнопки |            |
| Сервер исходя <u>щ</u> ей почты (SMTP)                  | post.mipt.ru                              | *Дал         | nee"                                                                       |            |
| Вход в систему                                          |                                           | •            |                                                                            |            |
| Пользов <u>а</u> тель:                                  | ivanov.ii                                 |              |                                                                            |            |
| Парол <u>ь</u> :                                        | *****                                     | 8 Почта, кот | торая должна Все<br>Глокально                                              |            |
| <u> </u>                                                | нить пароль                               |              |                                                                            |            |
| <u>Б</u> езопасная проверка пароля і                    | (SPA)                                     |              |                                                                            | g          |
|                                                         |                                           |              | 7                                                                          | <b>n</b> Č |
|                                                         |                                           |              | <u>друг</u> ие настроики                                                   |            |
|                                                         |                                           |              |                                                                            |            |

7. Перейдите в закладку «Сервер исходящей почты» (10) и установите галочку в строке «SMTP – серверу требуется проверка подлинности» (11).

| Общие | Сервер исходяще                | й почты    | Дополнительно  |  |
|-------|--------------------------------|------------|----------------|--|
| SMTP  | <sup>2</sup> -серверу требуетс | я проверн  | ка подлинности |  |
| ۵     | налогично сервер               | у для вход | цящей почты    |  |
| ОВ    | ход с помощью                  |            |                |  |
| V     | 1мя пользователя:              | fi.        |                |  |
| Г     | Тароль:                        |            |                |  |
|       |                                |            |                |  |

- 8. На закладке **«Дополнительно»** (12) укажите:
  - 8.1. Для IMAP-сервера 143 порт (13) и тип шифрования «TLS» (14);
  - 8.2. Для SMTP-сервера 465 порт (15) и тип шифрования «SSL» (16).
- 9. Сохраните настройки, нажав «ОК».

| оощие    | Сервер              | исходяц            | цей почты               | Дополни                  | ительно               |                         |          |         |
|----------|---------------------|--------------------|-------------------------|--------------------------|-----------------------|-------------------------|----------|---------|
| Номера   | портов              | сервера            | 10                      |                          |                       |                         |          |         |
| IMAP-    | сервер:             | 143                | По умо                  | лчанию                   |                       | 11                      | _        |         |
| Ис       | пользов             | ать слели          | юший тип                | шифрова                  | чного по              | лключения               | TLS      | ~       |
| CLATD    | cappapi             | лес                | 14                      | шифрова                  | inter e ne,           | цопочения               |          |         |
| SIVITE-  | сервер:             | 403                |                         |                          |                       | 16                      | _        | land of |
| Ис       | пользова            | ать следу          | ющий тип                | шифрован                 | нного по,             | дключения               | : SSL    | $\sim$  |
| Длител   | ьность о            | жидания            | сервера-                |                          |                       |                         |          |         |
| MAULI    |                     |                    | 60.050                  |                          |                       |                         |          |         |
| MCHDL    | uc v                |                    | 00/184                  | IC I MUIT                |                       |                         |          |         |
| Папки -  | ç                   |                    | - 25                    |                          |                       |                         |          |         |
| Путь и   | корнев              | ой папке           | :                       |                          |                       |                         |          |         |
| Отправ   | ленные з            | лементь            | ı — —                   |                          |                       |                         |          |         |
| Пне      | сохраня             | ть копии           | отправле                | нных элем                | ентов                 |                         |          |         |
|          |                     |                    |                         |                          | 040993                |                         |          |         |
| далени   | The siem            | спів               |                         |                          |                       |                         |          |         |
| По       | метить э.           | лементы            | для удале               | ния, но не               | перемеш               | ать их авто             | матическ | и       |
| Эл<br>во | ементы,<br>сстановл | отмечен<br>ения пр | ные для уд<br>и очистке | цаления, бу<br>элементов | дут удале<br>в почтов | ны без воз<br>юм ящике. | можности | 1       |
| 🗸 Уда    | элять эле           | менты п            | ри перекл               | ючении па                | пок в Ин              | тернете                 |          |         |

- 10. Для сохранения и завершения настроек нажмите «Далее».
- 11. В окне «Проверка настройки учетной записи» после окончания проверки закройте окно проверки (17).

| оздравляем! Все проверки выполнены успешно. | Нажмите кнопку "Закрыть". | рервать |
|---------------------------------------------|---------------------------|---------|
|                                             |                           | акрыть  |
| Задачи Ошибки                               |                           |         |
| Задачи                                      | Состояние                 |         |
| 🗸 Вход на сервер входящей почты (IMAP)      | Завершена                 |         |
|                                             | Завершена                 |         |
| Отправка тестового электронного сооб        |                           |         |

12. Нажмите «Готово» для завершения всей настройки.